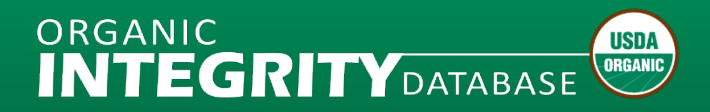

## **Operation Management**

## **Tip Sheets**

#### HOW TO UPLOAD A FILE OF OPERATIONS

This document contains an overview and step-by-step instructions for preparing and uploading a Microsoft Excel file with operation information, working in the Staging Area, and publishing changes.

#### Download Document (PDF)

#### HOW TO EDIT AN OPERATION

This document contains an overview and step-by-step instructions for editing operation information using the Operation Profile web-based form and publishing changes.

#### **Download Document (PDF)**

#### **OPERATION DATA QUALITY BEST PRACTICES**

This document contains minimum standards and best practices for data quality.

#### Download Document (PDF)

#### HOW TO USE YOUR CERTIFIER DATA QUALITY PROFILE

This document contains a guide to calculations of minimum standards and best practices for data quality that can be automated. Certifier Data Quality Profiles are only available to USDA-Accredited Certifiers.

#### Download Document (PDF)

#### HOW TO USE THE OPERATION CERTIFICATE MODULE

This document contains an overview and step-by-step instructions for using the Certificate Module to issue organic operation certificates for USDA-Accredited Certifiers from *INTEGRITY*, data requirements, and access to certificates from Operation Profiles for all users. Only USDA-Accredited Certifiers can issue USDA Operation Certificates.

#### Download Document (PDF)

#### **ORGANIC CERTIFIER SURVEY GUIDE**

This document contains information about submitting data for the Organic Certifier Survey. Only U.S. operations are highlighted in the Organic Certifier Survey.

Download Document (PDF)

## **Data Submission Templates**

To upload import certificate information, you must prepare a file that includes all required template information. The file cannot exceed 12 MB.

#### TEMPLATE FOR OPERATION DATA SUBMISSION EXCEL WORKBOOK - MANUAL DATA ENTRY

Use this Microsoft Excel file (.xlsm) for manual data entry. You can also download a version with sample data.

Download Document (XLSM)

#### TEMPLATE FOR OPERATION DATA SUBMISSION EXCEL WORKBOOK – AUTOMATED EXPORT

Use this Microsoft Excel file (.xlsm) as a reference if you are exporting data from your system. It contains the required data structure without macros.

Download Document (XLSM)

## **Operation Data Submission Template References**

- Glossary of Terms
- Data Dictionary
- <u>Certifier IDs</u>
- Taxonomy Categories & Items
- Sample Taxonomy
- <u>Country List</u>

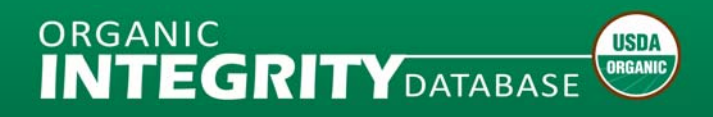

## How to Upload a File

#### What to Expect

- Your file uploads will only replace operation data that has changed.
- Once you have assigned a ten-digit NOP Operation ID and published the information, the Operation ID cannot be changed. If you change an Operation ID in the template and upload it again, the system will create a duplicate operation record which is a data quality problem.
- When you upload a file, the system will validate all the data and produce a report of any Errors and Warnings.
  - **Errors:** Required fields; file upload will not be successful until these errors are corrected.
  - **Warnings:** Issues with data quality; data can still be published even if these are not corrected.

The system runs the operation level information first – after all errors are corrected, it will start to run the item level information. It may take a few attempts to upload your first file, but future updates will be much easier.

- You can upload only one file at a time. You must Publish the file data or Clean Up and Unlock the Staging Area before you can upload another file.
- All your organization's *INTEGRITY* users can make changes to the operations, or add new operations, that you have certified organic.

## **Options for Updating Your Data Using the Template**

- Export data from your system to the Excel <u>template</u>
- Update the last template file you uploaded and published.
- If you have edited operation data using the web-based form, you can download your current data with those changes from *INTEGRITY*. You can also use this option if you can't find a copy of the last template file you uploaded, or aren't sure which version you published.
- Enter new data directly into an empty Excel <u>template</u>

#### **Template Tips and Tricks**

- Start on Row 5 (delete any sample data)
- Columns can be rearranged into any order, but all must be present on the worksheet
- If entering US Operations, select country first, then state or territory from drop down list
- Add a row for each certified Scope to the Item Level tab and enter all Item (Product) Level information
- If you are working with an export of previously published data, do not edit the Operation Name column in the Item Level tab the database does not read this column.
- Do not change the NOP Operation ID for previously published operations; this will create a duplicate operation record, which is a data quality problem.

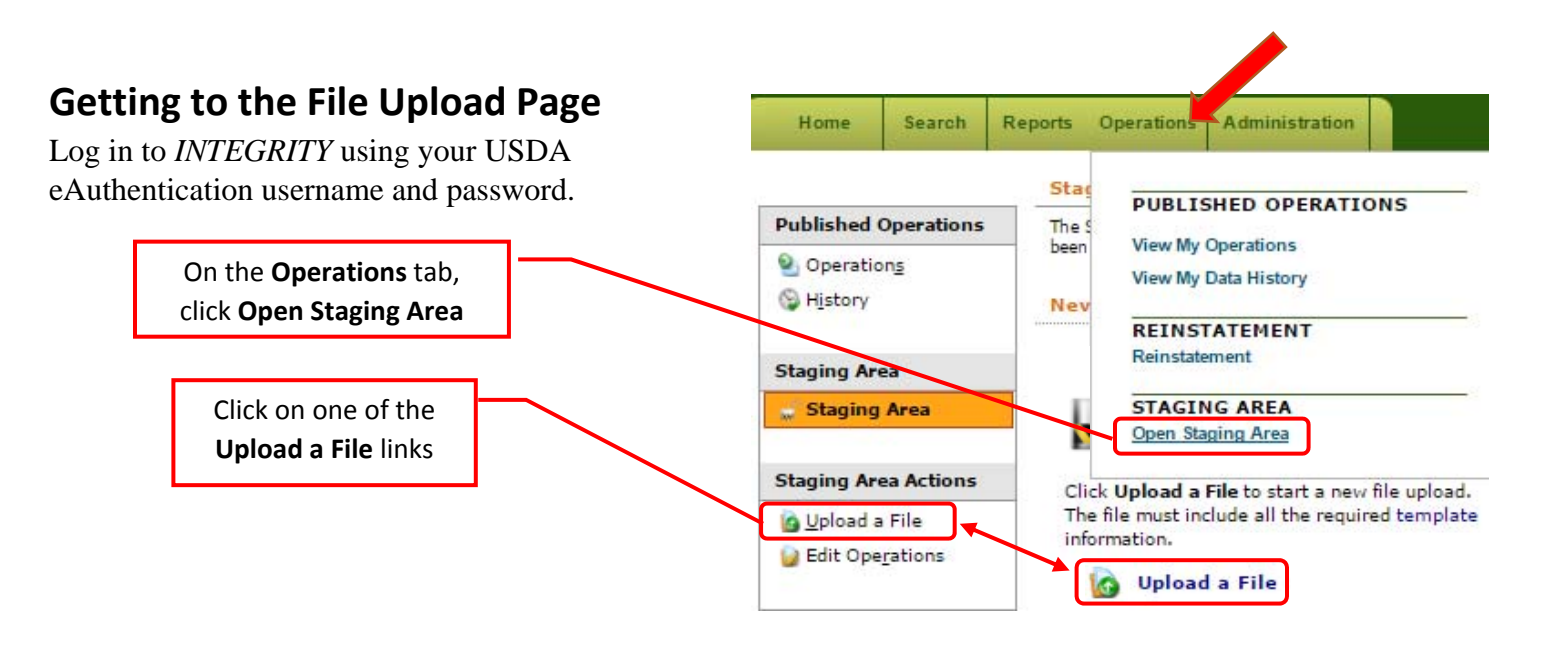

*Note:* If the Upload a File links are not shown, click **Clean Up & Unlock**.

## **Uploading a File**

Follow the steps on the Upload a File screen.

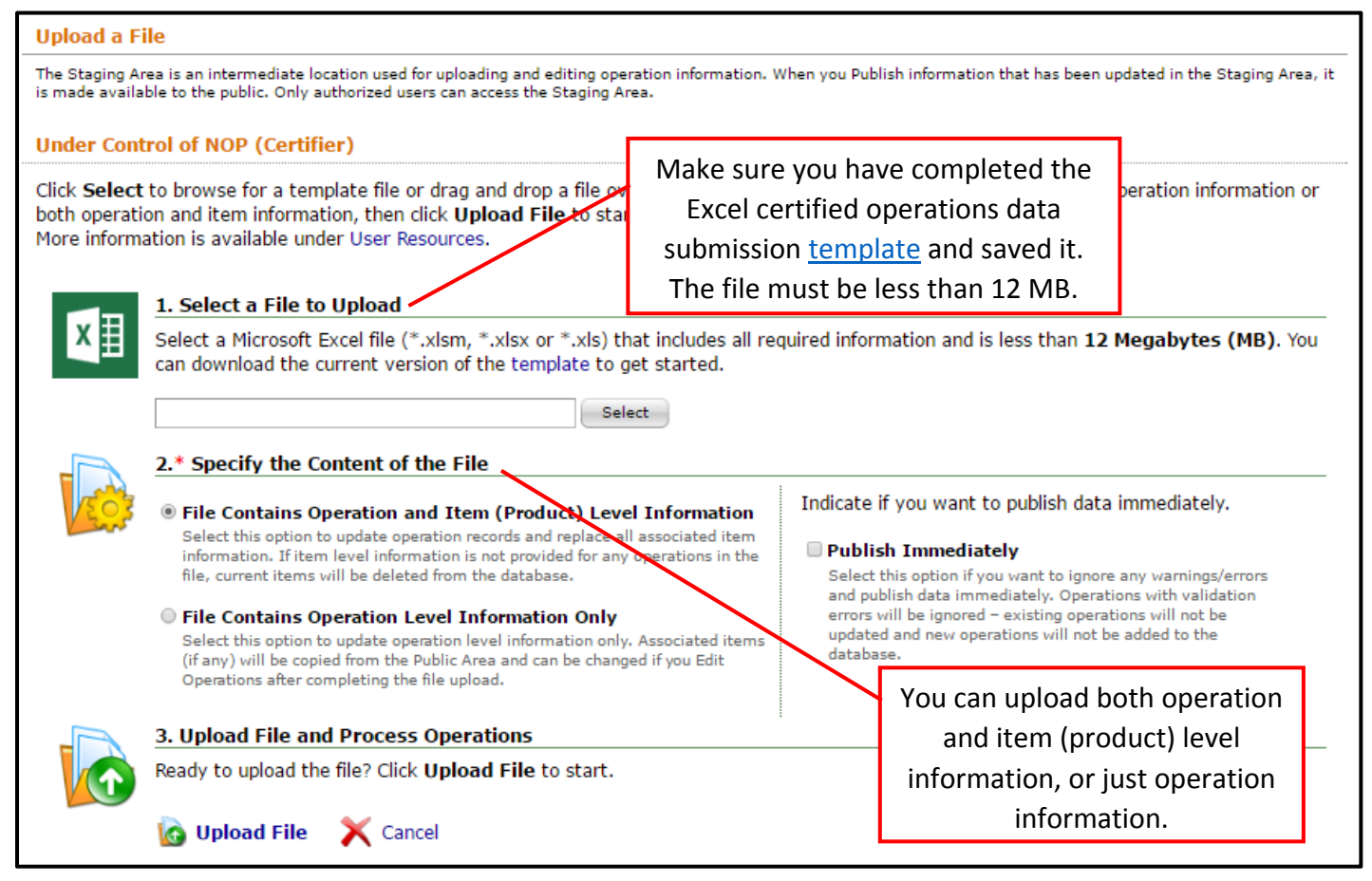

If the file upload is successful, you can proceed to by Publish Operations

If the file upload is not successful you can use the on-screen error and warning messages to make corrections to the file you uploaded, or click **Export to File** to download a version of the file you uploaded with error and warning reports that link directly to the cells that need to be corrected. Then you can **Upload Another File** to submit your corrected data.

|                                           | Sta<br>The<br>You<br>Stag                           | <b>Staging Area is locked, but no operations were uploaded.</b><br>There are data validation errors in the file - review them below.<br>You can fix errors and upload the revised file, upload another file, or clean up and unlock the<br>Staging Area. |                                                                                                    |                                                                                                    |  |  |  |  |  |  |  |
|-------------------------------------------|-----------------------------------------------------|----------------------------------------------------------------------------------------------------|----------------------------------------------------------------------------------------------------|----------------------------------------------------------------------------------------------------|--|--|--|--|--|--|--|
|                                           | Mor                                                 | e information about                                                                                                    | the Sta                                                                                                    | iging Area can be found under User Resources.                                                                                                    |  |  |  |  |  |  |  |
| 🚺 Up                                      | load And                                            | ther File 🗙                                                                                                    | Clean l                                                                                                    | Jp & Unlock                                                                                                    |  |  |  |  |  |  |  |
| File                                      | Upload D                                            | etails File Valio                                                                                                    | lation I                                                                                                    | Frors (1) and Warnings (0)                                                                                                    |  |  |  |  |  |  |  |
| File Va                                   | lidation I                                          | Frors and Warning                                                                                                    | JS                                                                                                    |                                                                                                    |  |  |  |  |  |  |  |
| The foll<br>being lo<br>embedo<br>Show Mo | lowing va<br>baded into<br>ded valida<br>essages: ( | lidation errors were<br>o the Staging Area.<br>ation messages (new<br>® Errors (1)                                                                                                    | found.<br>Click <b>E</b><br>v Errors<br>nings (0)                                                                                             | Validation errors prevented operation and item level information from<br><b>cport File</b> below to download a version of the file you submitted with<br>or Warnings worksheet tabs will be inserted).<br>All (1) |  |  |  |  |  |  |  |
|                                           | Туре                                                | Worksheet                                                                                                    | Row                                                                                                    | Message                                                                                                    |  |  |  |  |  |  |  |
| 8                                         | Error                                               | Operation Level                                                                                                    | 5 Cell G5 (column "Operation Certification Status")<br>The column "Operation Certification Status" is required, but no value was<br>provided. |                                                                                                    |  |  |  |  |  |  |  |

*Note:* Operation level data is validated first; once any errors are resolved, item level data is validated and any item error and warning messages are provided. It may take a few attempts to successfully upload your file.

## **Publishing the Operations**

**Publishing Operations** will finalize the data and make the new data available on the publicly-accessible *INTEGRITY* site.

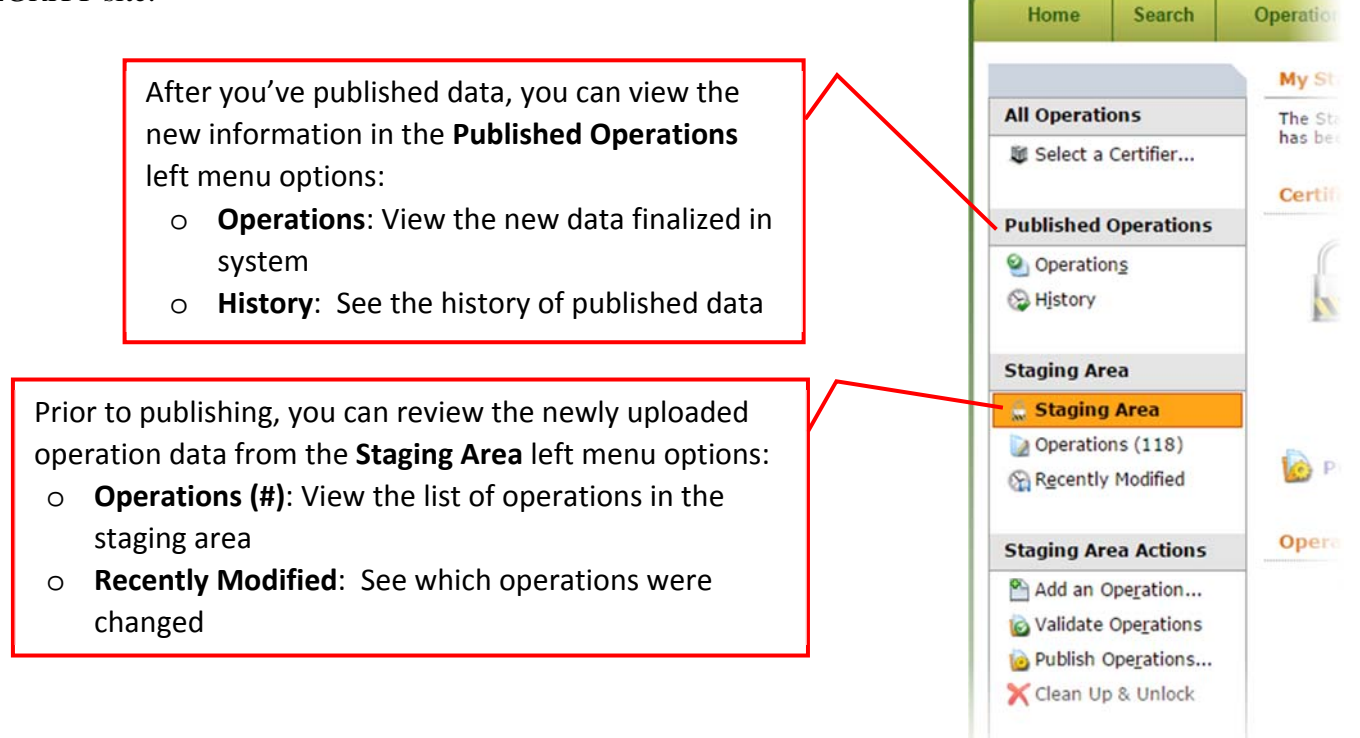

To finalize data, click on **Publish Operations** from the file upload confirmation page.

| Published Operations         Operations         History         Staging Area         Operations (58)         Recently Modified         Staging Area Actions         Magnet Area Actions         Add an Operation | The Staging /<br>Use options be<br>Area and Actionations.<br>More information<br>Resources. | Area contains operations from the uploaded file.<br>elow or use menu items on the left (under the Staging<br>ons sections) to review/edit operations or initiate<br>tion about the Staging Area can be found under User<br>We Validate Operations Export to File<br>File Validation Messages (Empty) | Total Operations: 58         Certified: 44         X         Clean Up & Unlock |
|----------------------------------------------------------------------------------------------------|---------------------------------------------------------------------------------------------|----------------------------------------------------------------------------------------------------|--------------------------------------------------------------------------------|
| Publish Operations                                                                                                    | Review file details below. Data Source:                                                     | Click the file name to download the original file.                                                                                                    | (LSX, 145 KB)                                                                  |
|                                                                                                    | Publication Scope:                                                                          | The file was uploaded by Kristin Tensuan on 12/03/201<br>Operation and Item information<br>A file containing operation and item level information was upload                                                                                                    | 5 at 1:23 PM.<br>Ied.                                                          |
|                                                                                                    | File Upload Status:                                                                         | Operation and Item Information is in the Staging Area<br>Validation complete, file data is in the Staging area - pending rev                                                                                                    | iew and publication.                                                           |

Click **Publish Operations** and the information in the Staging Area will be finalized in the system and made available to the public on the *INTEGRITY* website.

| Staging Area                                 | a - Publish Operations                                                                                                    |                                                                                         |                                                                                                    |                     |  |  |
|----------------------------------------------|----------------------------------------------------------------------------------------------------|-----------------------------------------------------------------------------------------|----------------------------------------------------------------------------------------------------|---------------------|--|--|
| When you Publi                               | ish information that has been updated in the Sta                                                                                                    | ging Area, it is made av                                                                | ailable to the public. More information can be found un                                            | der User Resources. |  |  |
| Certifier:<br>Total Opera<br>Certified Op    | [NOP] Under Control of NOA<br>ations (SA): 9<br>perations (SA): 8                                                                                                    | þ                                                                                       | Clicking Validate Operations will show you any additional                                          | 5                   |  |  |
| Review data<br>or to meet da<br>number of op | validation messages before publishing th<br>ata quality standards. Click <b>Publish Oper</b><br>perations are being updated), or use tabs<br><b>blish Operations or a state of the state of the state of </b> | is operation informat<br>rations to finalize th<br>on the top to naviga<br>ons X Cancel | the new info<br>that quality issues (warnings)<br>that you may want to fix prior<br>to publishing. |                     |  |  |
|                                              | Clicking <b>Publish Operations</b><br>will complete the data<br>submission process.                                                                                                    |                                                                                         |                                                                                                    |                     |  |  |

Congratulations - you've updated your list of certified operations!

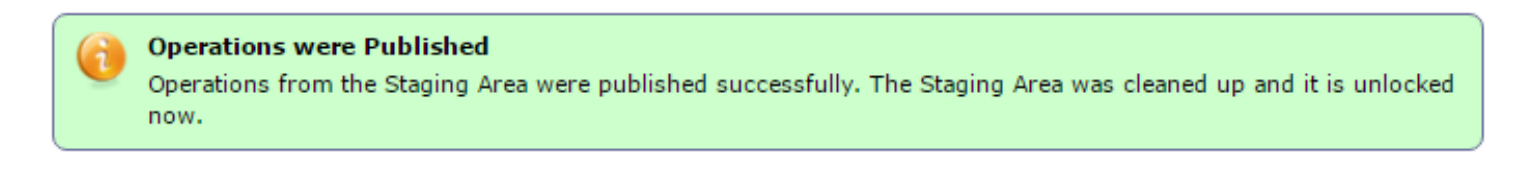

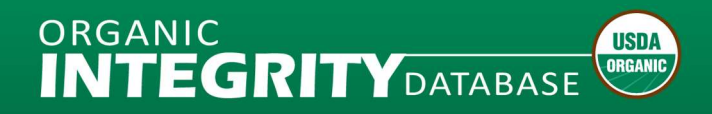

## How to Edit an Operation

#### What to Expect

- The system will validate information as you update sections of the Operation Profile, and provide Error and Warning messages. This is also a useful tool for exploring how to use the NOP Taxonomy Categories and Items and other optional data fields.
  - **Errors:** Required fields; file upload will not be successful until these errors are corrected.
  - **Warnings:** Issues with data quality; data can still be published even if these are not corrected.
- When you publish operations that you have edited, you can obtain a Validation report.
- *INTEGRITY* Lead and Staff users for your organization can make changes to operations, or add new operations, that you have certified organic.

#### **Getting to the Edit Operation Profile Page**

Log in to *INTEGRITY* using your USDA eAuthentication username and password.

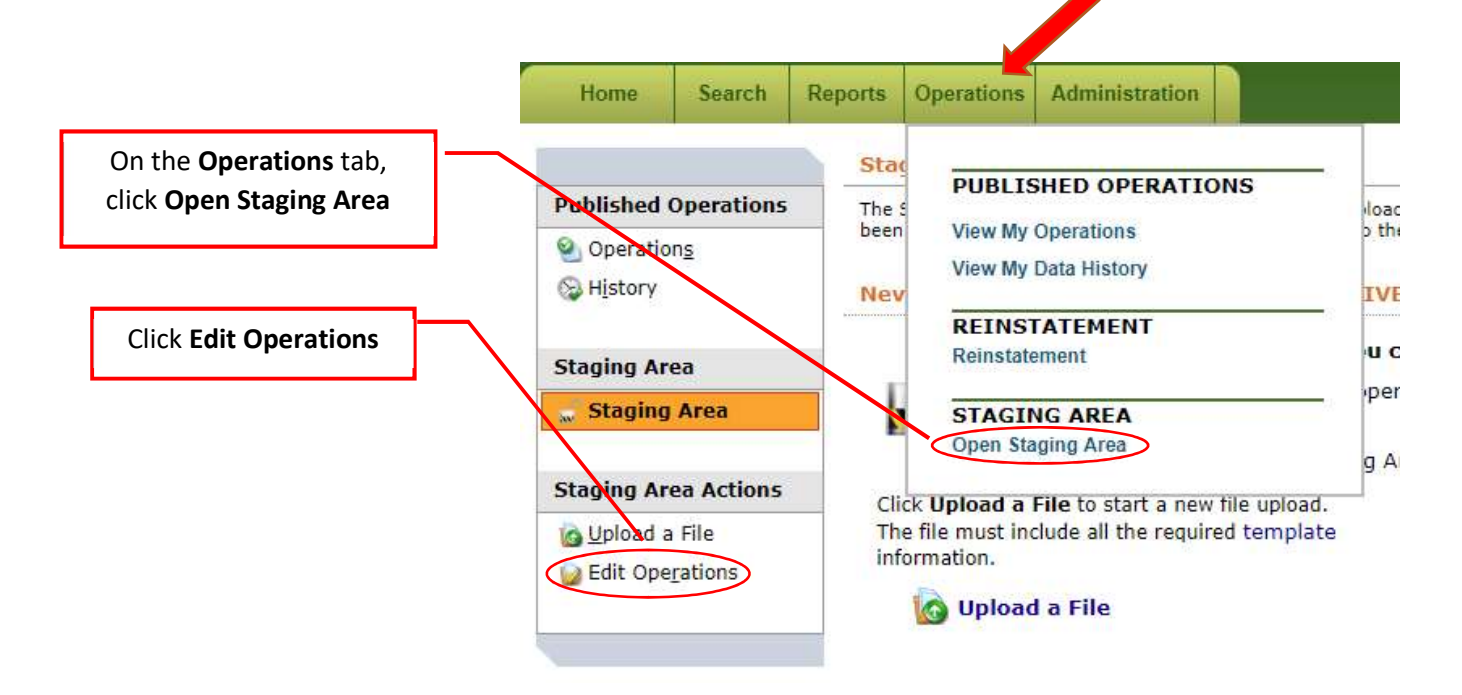

Choose an operation from the list and click **Open** to view the Operation Profile.

| United               | States Department of A<br>ural Marketing Service         | Agriculture                                                                         |                                                                 |                                                                                                    |                                               |                                 |  |  |  |  |
|----------------------|----------------------------------------------------------|-------------------------------------------------------------------------------------|-----------------------------------------------------------------|----------------------------------------------------------------------------------------------------|-----------------------------------------------|---------------------------------|--|--|--|--|
| Home Search          | Reports Operations A                                     | Administration                                                                      |                                                                 |                                                                                                    |                                               | JAIABASE 🔪<br>Stacy Swartwood L |  |  |  |  |
|                      | Certifiers » Certifier »                                 | Operations (Staging A                                                               | urea)                                                           |                                                                                                    |                                               |                                 |  |  |  |  |
| ublished Operation   | 5 Staging Area - Op                                      | perations (210)                                                                     |                                                                 |                                                                                                    |                                               |                                 |  |  |  |  |
| Operations           | Operations in the Stag                                   | ging Area are listed belo                                                           | ow. Select an operation to edit or                              | use menus on the left to navigate the s                                                              | system.                                       |                                 |  |  |  |  |
| 😂 H <u>i</u> story   |                                                          | - Vou                                                                               | can return to you                                               | r list of                                                                                            |                                               |                                 |  |  |  |  |
|                      | Operations                                               | are ready                                                                           |                                                                 |                                                                                                    |                                               |                                 |  |  |  |  |
| Staging Area         | 210 operati                                              | ions are in Ope                                                                     | rations by clicking                                             | Operations (#)                                                                                       |                                               |                                 |  |  |  |  |
| 🚨 Staging Area       | Cutificadora Mox                                         | and and                                                                             | and select another operation to edit.                           |                                                                                                    |                                               |                                 |  |  |  |  |
| Operations (210)     | er uncadora mex                                          |                                                                                     |                                                                 |                                                                                                    |                                               |                                 |  |  |  |  |
| Recently Modified    | The following opera<br>Operation Profile. Y              | ations are in the Sta<br>You can also add a n                                       | iging Area now. Use filters to<br>new operation by clicking the | find a specific operation, click <b>Op</b><br>link at the top of the table.                          | <b>pen</b> on the right to                    | open and edit an                |  |  |  |  |
| Staging Area Actions | Display: @All O                                          | Modified ONew                                                                       | O Unchanged                                                     |                                                                                                    |                                               |                                 |  |  |  |  |
| Add an Operation     | + Add a new oper                                         | + Add a new operation                                                               |                                                                 |                                                                                                    |                                               |                                 |  |  |  |  |
| Validate Operation   | S Operation                                              |                                                                                     | Status                                                          | Address                                                                                              | Active                                        |                                 |  |  |  |  |
| Publish Operation:   |                                                          |                                                                                     |                                                                 |                                                                                                    | All 🔻                                         |                                 |  |  |  |  |
|                      | 7281690736 (C<br>123 SPIRITS SA<br>HANDLING <sup>1</sup> | 7281690736 (CMX-736)           123 SPIRITS SA De CV           HANDLING <sup>1</sup> |                                                                 | Loma Larga No. EXT. 338, Colonia<br>s de San Javier 2da. Sección<br>Zapopan, JALISCO 45110<br>Mexico | T. 338, Colonia Colina<br>a. Sección<br>45110 |                                 |  |  |  |  |
|                      | 7781690754 (0                                            | MY-754)                                                                             | Certified                                                       | Cortified Pio Nazas 022                                                                              |                                               |                                 |  |  |  |  |

## **Editing an Operation Profile – Operation Level Data**

Click [Edit] in the section of the Operation Details tab that you want to change.

OR

Click Edit Operation at the top of the profile to see all of the operation level data fields.

|           | Ingriduitur         | amarketir           | - CETVICE                                       |                                                   |                                                            |                                                             | INTEGRITY                                                                                                    |
|-----------|---------------------|---------------------|-------------------------------------------------|---------------------------------------------------|------------------------------------------------------------|-------------------------------------------------------------|----------------------------------------------------------------------------------------------------|
| Home      | Search              | Reports             | Operations                                      | Administratio                                     | n                                                          |                                                             | Stacy Swartwood                                                                                                    |
|           |                     | Cert                | ifiers » Certifier                              | r » Operations (S                                 | staging Area) » One                                        | ration                                                      |                                                                                                    |
| ublished  | Operations          | Sta                 | ging Area -                                     | Operation Pr                                      | ofile (0000005                                             | 360)                                                        |                                                                                                    |
| Operatio  | on <u>s</u>         | You                 | can update info                                 | rmation by clicki                                 | ng Edit.                                                   |                                                             |                                                                                                    |
| History   |                     |                     |                                                 |                                                   | an ann a ann 1986 C                                        |                                                             | Unchanged operation                                                                                                    |
|           |                     | O                   | peration Nan                                    | ne:                                               | Wilkinson, DM 8                                            | WA - Barford Static                                         | า                                                                                                    |
| taging Ar | ea                  | C                   | ertifier:                                       |                                                   | [NOP] Under Co                                             | ntrol of NOP                                                |                                                                                                    |
| Staging   | Area                | 1                   |                                                 |                                                   |                                                            |                                                             |                                                                                                    |
| Operatio  | ons (254)           | 0                   | Operation D                                     | etails Pro                                        | oduct Details                                              | Operation Histor                                            | У                                                                                                    |
| Recently  | / Modified          | Оре                 | eration Info                                    | rmation                                           | [Edit] [Copy]                                              |                                                             |                                                                                                    |
| aging Ar  | ea Actions          | N                   | OP ID:                                          |                                                   | 000005360                                                  |                                                             |                                                                                                    |
| Add an    | Ope <u>r</u> ation  | C                   | ertifier Client                                 | ID:                                               | N/A                                                        |                                                             |                                                                                                    |
| Validate  | Operations          | Ce                  | ertifier:                                       |                                                   | [NOP] Under Co                                             | ntrol of NOP                                                |                                                                                                    |
| Publish   | Ope <u>r</u> ations | 0                   | peration Nan                                    | ne:                                               | Wilkinson, DM 8                                            | WA - Barford Static                                         | n                                                                                                    |
| Clean U   | p & Unlock          | 0                   | ther/Former                                     | Names:                                            |                                                            |                                                             |                                                                                                    |
|           |                     | 0                   | peration Stat                                   | tus:                                              | Surrendered                                                |                                                             |                                                                                                    |
|           |                     | SI                  | tatus Effectiv                                  | e Date:                                           | 06/22/2015                                                 |                                                             |                                                                                                    |
|           |                     | N                   | OP Anniversa                                    | ary Date:                                         | N/A                                                        |                                                             |                                                                                                    |
|           |                     | B                   | usiness Type                                    | s/Services:                                       |                                                            |                                                             |                                                                                                    |
|           |                     | Т                   | otal Certified                                  | Acres:                                            |                                                            |                                                             |                                                                                                    |
|           |                     | 4                   | Active                                          |                                                   |                                                            |                                                             |                                                                                                    |
|           |                     |                     |                                                 |                                                   |                                                            |                                                             | ÷-                                                                                                    |
|           |                     | Sco                 | pe and Proc                                     | duct Summar                                       | у                                                          |                                                             |                                                                                                    |
|           |                     | Rev<br>curr<br>othe | iew operatior<br>ent Scope st<br>er than Certif | n scopes and c<br>atus and modi<br>ied can be fou | ertified products<br>fications will be<br>nd under the Pro | below. Any incons<br>made automaticali<br>duct Details tab. | sistencies with changes you made to Operation status are shown under the<br>y when you Publish Operations. Information about products that have a statu: |
|           |                     |                     | Scope                                           |                                                   | Status                                                     | Effective<br>Date                                           | Certified Products                                                                                                    |
|           |                     |                     | CROPS (1)                                       |                                                   | Surrendered                                                | 06/22/2015                                                  | <u></u>                                                                                                    |
|           |                     |                     | HANDLING                                        | (1)                                               | Surrendered                                                | 06/22/2015                                                  | ш.                                                                                                    |
|           |                     |                     | LIVESTOCK                                       | (2)                                               | Surrendered                                                | 06/22/2015                                                  |                                                                                                    |
|           |                     |                     | WILD CROP                                       | s                                                 |                                                            | N/A                                                         |                                                                                                    |

When you're finished, click the **Save** button and the page will refresh.

Click the **Return** button to go back to the Operation Profile.

Note: Changing the Operation Status to Suspended will result in automated changes to Scope Status. These changes are displayed under the current Scope Status in the Scope and Product Summary section. Changing Operation Status to Revoked will result in automated removal of all Scope and Product information.

| Operation Details        | Product Details            |   |     |
|--------------------------|----------------------------|---|-----|
| Operation Information    | 📴 [Edit]                   |   |     |
| NOP ID:                  | 000 <b>0005694</b>         |   |     |
| Certifier Client ID:     | N/A                        |   |     |
| Certifying Agent:        | [NOP] Under Control of NOP |   |     |
| Operation Name:          | Proud BC & MS              |   |     |
| Other/Former Names:      | N/A                        |   |     |
| <b>Operation Status:</b> | Suspended                  |   |     |
| Status Effective Date:   | 01/01/1990                 |   |     |
| NOP Anniversary Date:    | N/A                        |   |     |
| Business Types/Service   | es:                        |   |     |
| Total Certified Acres:   | 572                        |   |     |
|                          |                            | * | Тор |

#### Scope and Product Summary 🔛 [Edit]

Review operation scopes and products below. Changes to scope status are displayed under the current scope.

| Scope      | Status                     | Effective<br>Date | Products |
|------------|----------------------------|-------------------|----------|
| CROPS (4)  | Certified<br>(⇒ Suspended) | 01/01/1990        |          |
| HANDLING   |                            | N/A               |          |
| LIVESTOCK  | Certified<br>(⇒ Suspended) | 01/01/1990        |          |
| WILD CROPS |                            | N/A               | 177.0    |

## Editing an Operation Profile – Item (Product) Level Data

USDA United States Department of Agriculture Agricultural Marketing Service ORGANIC **INTEGRITY** DATABASE Ho Publis 🕙 Ope 🛞 Hist Stagin 💭 Stag 📄 Ope Rec Stagin

Click on the **Product Details** tab to view the data.

|                                                    | Strength and strength and strength                     |                                                                                                    |                 |            |                         |                  | 🔉 Stacy S         | wartwood Log    | Out                                                   |
|----------------------------------------------------|--------------------------------------------------------|----------------------------------------------------------------------------------------------------|-----------------|------------|-------------------------|------------------|-------------------|-----------------|-------------------------------------------------------|
|                                                    | Certifiers » Certifier » Op                            | perations (Staging Area) » Operation                                                                                                    | To ad           | d a ne     | ew pr                   | oduct,           |                   |                 |                                                       |
| Published Operations                               | Staging Area - Oper                                    | ration Profile (000000183)                                                                                                    | click -         | ⊢ Δ d d    | 2 001                   | N                |                   |                 |                                                       |
| Operations                                         | You can update information                             | on by clicking Edit.                                                                                                    | CHCK            | Auu        | ance                    | v                |                   |                 |                                                       |
| 🚱 H <u>i</u> story                                 | Operation Name:                                        | Silva Orchards                                                                                                    | item.           | . at tł    | ne top                  | of               | Uncha             | nged operation. | Click <b>Edit</b> on an                               |
| Staging Area                                       | Operation Status:                                      | Surrendered                                                                                                    | the ta          | ble.       |                         |                  |                   |                 |                                                       |
| Q Staging Area Derations (254) M Recently Modified | Status Effective Da<br>Certifier:<br>Operation Details | Ite: 0/12/2011<br>[NOP] Under Control of NOP<br>Product Details Operation Histor                                                                       | ny              |            |                         |                  |                   | /               | existing item<br>(product) that you<br>want to undate |
| Staging Area Actions                               | Review products (iten                                  | ns) below Any inconsistencies with change                                                                                                    | e vou made t    | o Operatio | n or Scone              | status are shown | under the curre   | nt Itum         | Walle to apaate:                                      |
| Add an Operation                                   | status and products (item                              | ons will be made automatically when you P                                                                                                    | ublish Operat   | ions.      | n or scope              | status are shown | under the curre   | ile ine ine     |                                                       |
| Validate Operations                                | + Add a new Item                                       |                                                                                                    |                 |            |                         |                  |                   | 💈 Refresh       |                                                       |
| Publish Operations<br>Clean Up & Unlock            | Scope                                                  | Product (Item) Information                                                                                                    | 100%<br>Organic | Organic    | Made<br>with<br>Organic | Status           | Effective<br>Date |                 |                                                       |
|                                                    | Any                                                    |                                                                                                    | Any 🔻           | Any *      | Any 🔻                   | Any              |                   |                 |                                                       |
|                                                    | CROPS                                                  | No. 1     Category: Other       Apples     Certificate No:       Last Review Date: N/A     Acres Certified Organic: + Acres       Transitioning:     - |                 |            | -                       | Surrendered      | N/A               | 🕞 Edit 🗙 Delete |                                                       |
|                                                    | CROPS                                                  | No. 2   Category: Other<br>Peaches                                                                                                    |                 |            |                         | Surrendered      | N/A               | 🕞 Edit 🗙 Delete |                                                       |

To use the NOP Taxonomy, first select the item's Scope. As you complete additional information, the data fields that are displayed will change to guide you through the options.

| ISDA              |                 |               |                                       |                  |                              |                                        |                                                              | Contact Us About                                |
|-------------------|-----------------|---------------|---------------------------------------|------------------|------------------------------|----------------------------------------|--------------------------------------------------------------|-------------------------------------------------|
|                   | nited States    | Departme      | nt of Agricultur                      | re               | ORGA                         | NIC                                    |                                                              | USDA                                            |
|                   |                 |               |                                       |                  |                              | EGR                                    | DATA                                                         | BASE                                            |
| Home Se           | arch Op         | erations      | Administration                        | USDA AMS         |                              |                                        | 🤰 Cal                                                        | lie Beaman Log Out                              |
|                   |                 |               |                                       |                  |                              |                                        | An asterisk (*) der                                          | notes a required field.                         |
| Staging Area -    | Adding Iten     | (Product)     | ) to Operation ((                     | 000000534        | 6)                           |                                        |                                                              |                                                 |
| nter information, | then click Crea | ite.          |                                       |                  |                              |                                        |                                                              |                                                 |
| Certifying Ag     | ent: [NOF       | Under Cont    | rol of NOP                            |                  |                              |                                        |                                                              |                                                 |
| NOP Operatio      | n ID: 0000      | 0005346       |                                       |                  |                              |                                        |                                                              |                                                 |
| Operation Na      | me: Alaw        | oona Enterpr  | ises                                  |                  |                              |                                        |                                                              |                                                 |
| tem (Product      | )               |               |                                       |                  |                              |                                        |                                                              |                                                 |
| Enter or verify   | item (produ     | ict) informat | tion. Al <mark>l da</mark> tes mu     | ust be enter     | ed using Month/Day/Y         | 'ear format (e.g                       | g. 01/15/2015 or 1/1                                         | 5/2015).                                        |
| NOP Certific      | ation Status:   | Cortified     |                                       | • 5              | tatus Effective Date:        | 11/20/2015                             |                                                              |                                                 |
| i i n             |                 | Centilieu     | 10000                                 | . 3              | and Encente Buter            | 11/26/2015                             |                                                              |                                                 |
| Last Review       | Date:           | mm/dd/yy      | /// III                               | a complete O     | SP review                    |                                        |                                                              |                                                 |
| Certificate N     | 0.:             |               |                                       | a complete of    | HICHURIN.                    |                                        |                                                              |                                                 |
|                   |                 |               |                                       |                  |                              |                                        |                                                              |                                                 |
| NOP Taxonor       | ny Informat     | ion           |                                       |                  |                              |                                        |                                                              |                                                 |
| Enter or verify   | item (produ     | ict) informat | tion. Select the It                   | tem's NOP S      | cope first.                  |                                        |                                                              |                                                 |
| * NOP Scope:      |                 | Select        | NOP Taxo                              | nomy Informa     | ition                        |                                        |                                                              |                                                 |
|                   |                 |               | Enter or ve                           | erify item (prod | luct) information. Select an | NOP Item Name to                       | enter Item Varieties.                                        | A T                                             |
|                   |                 |               | * NOP Sco                             | pe:              | HANDLING                     | ▼                                      |                                                              | # Top                                           |
| Miscellaneou      | 5               |               | NOP Cate                              | egory:           | Other                        | NOP Taxonomy Infor                     | rmation                                                      |                                                 |
| Enter or verify   | additional ir   | nformation.   | NOP Iter                              | m Name:          | Other                        | Enter or verify item (p<br>Item Names. | product) information. Select Ot                              | her from the drop-down list (t                  |
| Acres Certifi     | ed Organic:     | Enter Acr     | * Other Ite                           | em:              |                              | NOP Scope:                             | HANDLING                                                     | •                                               |
|                   |                 |               |                                       |                  | Enter individual items as    | NOP Category:                          | Condiments and Sweeter                                       | Reset to Other                                  |
|                   |                 |               | · · · · · · · · · · · · · · · · · · · |                  |                              | NOP Item Name:                         | Вунары                                                       | Reset to Other                                  |
|                   |                 |               |                                       |                  |                              | Item Varieties:                        |                                                              |                                                 |
|                   |                 |               |                                       |                  | _                            |                                        |                                                              |                                                 |
|                   |                 |               |                                       |                  |                              |                                        | Enter individual varieties as<br>Gala." Enter up to 3000 cha | a comma separated list. For example<br>ractant. |

When you're finished with your edits, click the Create or Save button and the page will refresh.

Click the **Return** button to go back to the Operation Profile.

## **Publishing the Operation Edits**

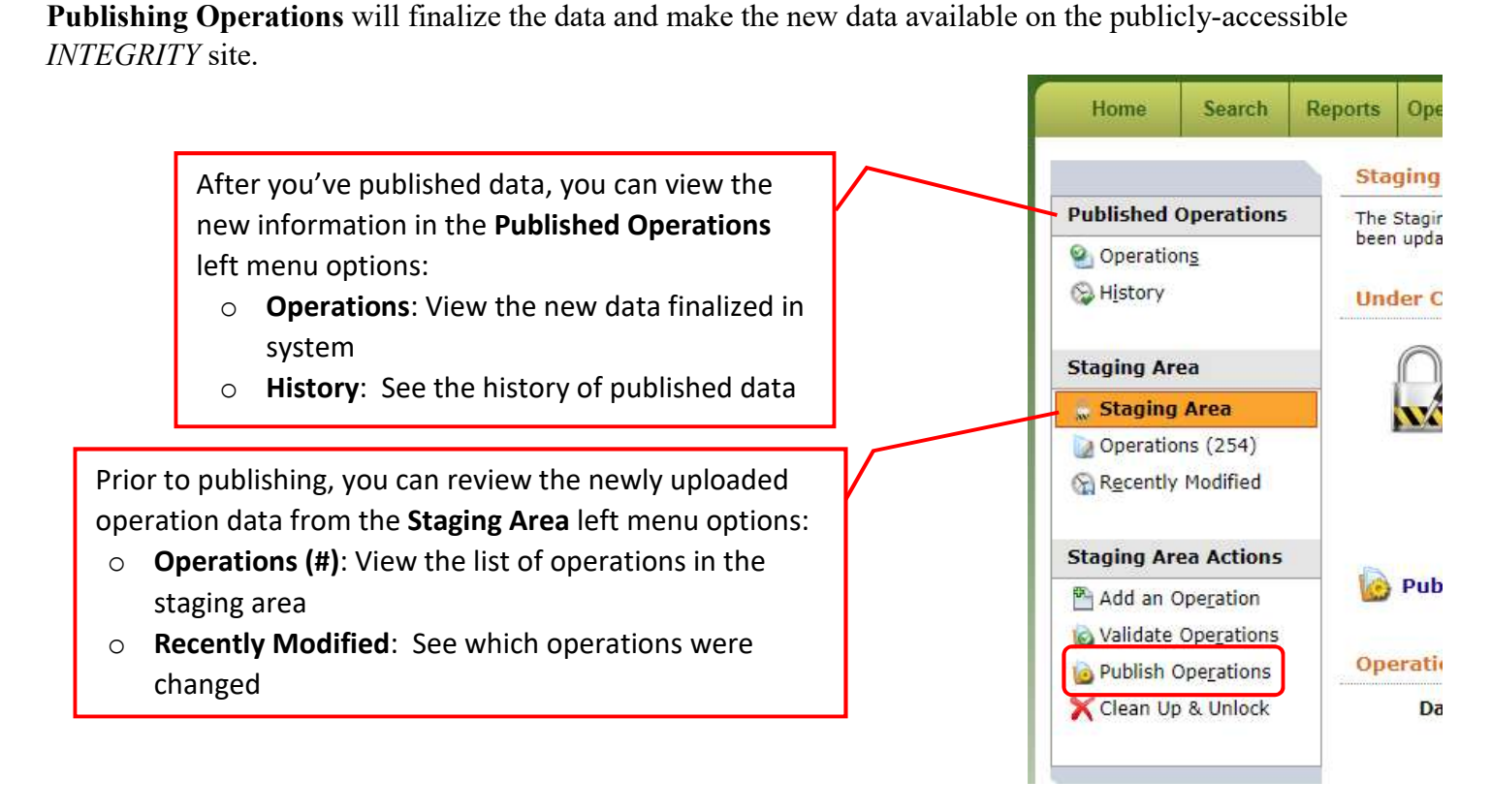

Click **Publish Operations** on the confirmation page and the information in the Staging Area will be finalized in the system and made available to the public on the *INTEGRITY* website.

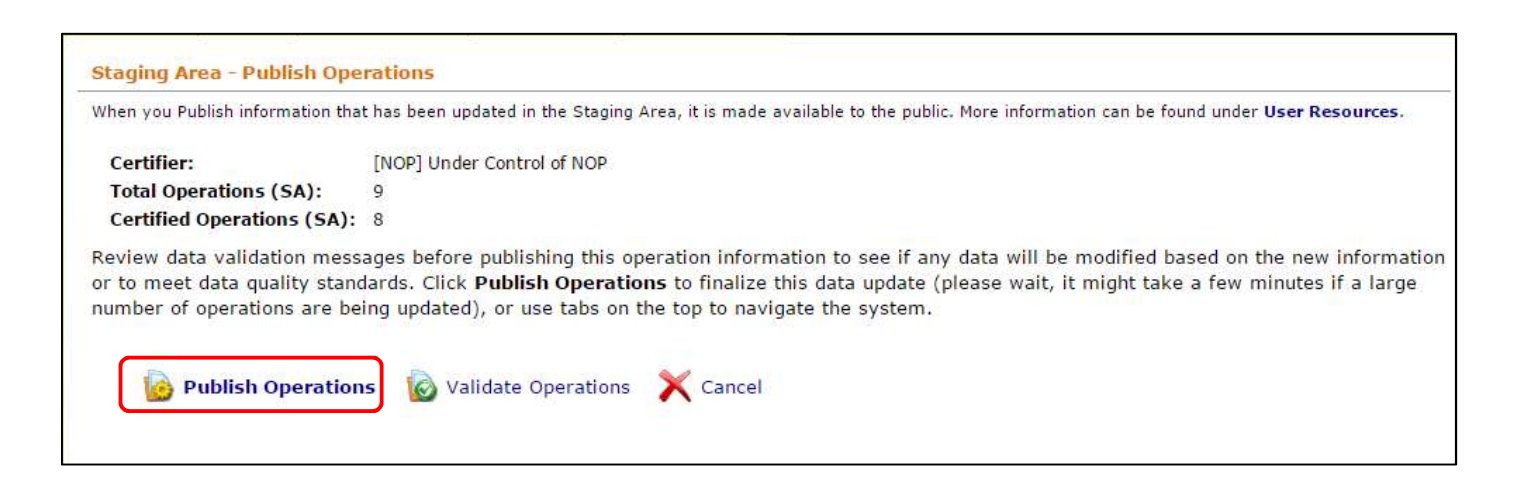

Congratulations - you've updated your list of certified operations!

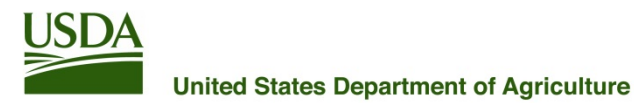

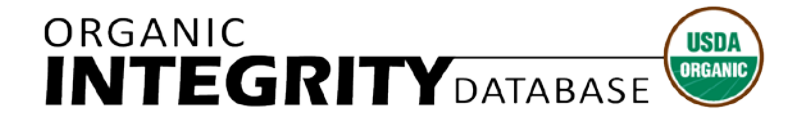

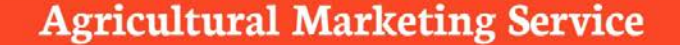

## **Data Quality Best Practices**

Data quality is increasingly visible to system users and data consumers. Higher data quality and more complete data submissions improve user confidence and the system's utility for fraud deterrence.

#### **Minimum Standards**

- 1. Data must be updated at least once a year.
  - a. You must add each Operation granted certification during the preceding year to the database, including the name, address, and telephone number or email address.
  - b. When you change an Operation's Certification Status, you must also provide a new Effective Date.
  - c. When you change a Scope's Certification Status, you must also provide a new Effective Date.
  - d. Contact information must be updated if changes have occurred.
  - e. Item (product) information must be complete and up to date.
- 2. NOP Operation ID (10 digit number) cannot be changed once published; doing so creates duplicate operation records. Operations cannot be deleted once they have been published.
- 3. Each Certified Operation must have at least one Certified Scope with Effective Date.
- 4. Certified Operations must have at least one certified item, or you must enter Operation Services/Business Types.
- 5. Items must be assigned to the correct Scope for example, "Hay, Alfalfa, Cattle" cannot all be entered under Crops because cattle are not crops.

## **Best Practices in Addition to the Minimum Standards**

- 1. Update data at least once a month.
- 2. Update Operation Certification Status and Effective Date when a Certified Operation Surrenders, or is Suspended or Revoked.
- 3. Update Operation Certification Status and Effective Date when a Suspended Operation is Reinstated.
- 4. Update Scope Certification Status and Effective Date when a Certified Scope is Surrendered or Suspended.
- 5. Use the <u>Taxonomy</u> to classify products.
- 6. Provide acreage for Crops.
- 7. Provide head counts for Livestock.
- 8. Add Operation Services/Business Types.
- 9. Record the Operation location as physical address, not mailing address.
- If an Operation Name has changed, record the former name in Other/Former Names. If an Operation has been previously certified, record the old NOP Operation ID in Other/Former Names.

#### Organic Integrity Database - Data Quality Profile Guide (5/31/2018)

| Current Number of Certified Operations                                                |                                                                                                    |
|---------------------------------------------------------------------------------------|----------------------------------------------------------------------------------------------------|
| Certified Operations without Scope                                                    | Percentage of Certified Operations                                                                                                    |
| Certified Operations without Items                                                    | Percentage of Certified Operations                                                                                                    |
| Certified Operations with neither Items nor<br>Business Type                          | Percentage of Certified Operations                                                                                                    |
| Operation Certification Statuses Missing                                              | Percentage of missing certification statuses (Certified, Surrendered, Suspended, Revoked).<br>Indicates reporting of full certification life cycle as operations Surrender or have their<br>certificates Suspended or Revoked. |
| Certified Operations without Physical Address                                         | Percentage of Certified Operations with Mailing Address but no Physical Address                                                                                                    |
| Certified Operations without Email, Phone,<br>OR Website                              | Percentage of Certified Operations Missing Email, Phone, AND Website                                                                                                    |
| Average Number of Data Updates per Month                                              | Number of data updates divided by number of months since last annual data submission deadline                                                                                                    |
| Monthly Data Updates                                                                  | Percentage of months since last annual data submission during which data was updated                                                                                                    |
| Taxonomy Use for Certified Operations                                                 | Percentage of Certified Operations that have at least one item classified using taxonomy                                                                                                    |
| CROPS Item Acreage for Certified<br>Operations/Items                                  | Percentage of Total Certified Crops Items that have acreage                                                                                                    |
| LIVESTOCK Item Head Counts for Certified<br>Operations/Items                          | Percentage of Total Certified Livestock Items that have head counts                                                                                                    |
| Certified Operations with Operation Acreage                                           | Percentage of Certified Operations that have operation acreage                                                                                                    |
| Certified Operations with Business Type                                               | Percentage of Certified Operations that have Business Type (Excludes Grower Group, Livestock and Farm)                                                                                                    |
| Certified Operations with Operation Name<br>Changes documented in DBA/Former Names    | Percentage of Certified Operations with any text entered in this field                                                                                                    |
| Certified Operations with Former NOP<br>Operation IDs recorded in DBA/Former<br>Names | Percentage of Operations with a 10 digit number (NOP ID) in this field.                                                                                                    |
| Operation Pre Certification Statuses<br>Submitted                                     | Percentage of pre certification statuses represented (Withdrew with NONC, denied).<br>Indicates reporting of operations that are of interest to other certifiers conducting application review.                                |
| Operation Status - Certified                                                          | Percentage of total number of operations                                                                                                    |
| Operation Status - Suspended                                                          | Percentage of total number of operations                                                                                                    |
| Operation Status - Revoked                                                            | Percentage of total number of operations                                                                                                    |
| Operation Status - Surrendered                                                        | Percentage of total number of operations                                                                                                    |
| Operation Status - Denied                                                             | Percentage of total number of operations                                                                                                    |
| Operation Status - Withdrew with NONC                                                 | Percentage of total number of operations                                                                                                    |
| Operations with Crops Certification                                                   | Percentage of total number of operations                                                                                                    |
| Operations with Wild Crops Certification                                              | Percentage of total number of operations                                                                                                    |
| Operations with Livestock Certification                                               | Percentage of total number of operations                                                                                                    |
| Operations with Handling Certification                                                | Percentage of total number of operations                                                                                                    |
| Certified Operations with Physical Address                                            | Percentage of certified operations                                                                                                    |
| Certified Operations with Contact Name                                                | Percentage of certified operations                                                                                                    |
| Certified Operations with Phone, Email or Website                                     | Percentage of certified operations                                                                                                    |
| Certified Operations with Anniversary Date                                            | Percentage of certified operations                                                                                                    |
| Certified Operations with Certified Items/<br>Products                                | Percentage of certified operations that have at least one certified item (product)                                                                                                    |
| Certified Operations with Item Status Effective Date                                  | Percentage of certified operations that have at least one item (product) with item status effective date                                                                                                    |
| Certified Operations with Item Labeling                                               | Percentage of certified operations                                                                                                    |
| Certified Operations with certifier-issued<br>certificate numbers                     | Percentage of certified operations                                                                                                    |

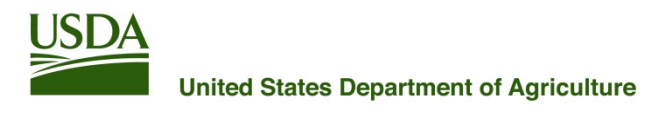

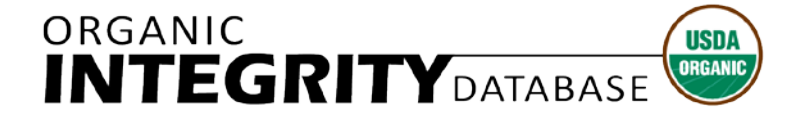

### **Agricultural Marketing Service**

## How to Use the Certificate Module

#### **Before You Begin**

Data that is normally optional must be submitted to *INTEGRITY* before certificates that are compliant with <u>NOP Instruction 2603</u> can be generated, and data must be updated as changes occur so that accurate certificates and certified product (item) information are available to the public. Check the *Data Required for Certificates* section for more information. A summary of data completeness for certificates is included in your Data Quality Profile.

## What to Expect

- *INTEGRITY* will generate draft operation level organic certificates for your selected operations with Certified status for your review.
- Once you publish the certificates, they will be made available to all users through a link on each Operation Profile.
- You *must* download your certificates for your records each time you publish them. They will be available for download in a single ZIP file.
- Updated certificates will be generated for your review when operation information is changed. Once you publish the new certificates, they will be available to all users again.
- You *must* generate updated certificates when key Certifier contact information changes, such as headquarters office address, company name, phone number, email, and website.
- The organic certificates are in PDF format.

## **Getting to the Certificate Module**

Log in to INTEGRITY using your USDA eAuthentication User ID and Password.

|                                                                      | United States Department of Agriculture<br>Agricultural Marketing Service                                      |                                                              |                     |                    |                       |                                           |
|----------------------------------------------------------------------|----------------------------------------------------------------------------------------------------|--------------------------------------------------------------|---------------------|--------------------|-----------------------|-------------------------------------------|
|                                                                      | Home Search Reports                                                                                            | Operations Admini                                            | stratio             | n                  |                       |                                           |
|                                                                      | Welcome to the Organic INTE                                                                                    | GRITY Data                                                   | r Accou<br>istratio | ints<br>n Requests | _                     |                                           |
|                                                                      | Find a specific certified organic fa<br>Lists of Certified Organic Operati<br>represent products as organic, w | arm or busine Cert<br>ons and mont Cert<br>place exempt Cert | tifier Pr           | ofile<br>Module    | ha<br>ple             | aracteristics. Listi<br>e for download or |
| On the <b>Administration</b> tab,<br>click <b>Certificate Module</b> | Certifier                                                                                                    | ▼ Reset                                                      |                     |                    |                       |                                           |
|                                                                      | Operation                                                                                                    | Certifier                                                    | Info                | Status             | City                  | State/Province                            |
|                                                                      |                                                                                                    |                                                              |                     | Certified 🔻        |                       | Enter State/Provi                         |
|                                                                      | " VERHNESEROGOZSKIY MPZ "<br>LTD.                                                                              | [ECO] EcoCert<br>S.A.                                        | 0                   | Certified          | KHERSON               |                                           |
|                                                                      | "Helianthus" Llc                                                                                               | [ETKO] Ecological<br>Farming Control<br>Organization         | 0                   | Certified          | Pereshchepino<br>city | Novomoskovsk                              |
|                                                                      | 010 Ranch                                                                                                    | [ISDA] Idaho<br>State Department                             | 0                   | Certified          | Fairfield             | Idaho                                     |

## **Generating Certficates**

Click *All Operations* to generate draft certificates for all your certified operations, or *Selected Operations* to generate draft certificates for a subset of your certified operations that you will pick. You can also include the *Certified Product List* for each operation as an addendum to the certificates. Once you have made your selections and completed any customizations of the Addenda Message that you'd like to see on your certificates, click *Apply*.

| USDA                                                                                      | United                                                                                                    | States De  | partment o      | f Agriculture           |                                        |  |  |  |  |  |  |
|-------------------------------------------------------------------------------------------|----------------------------------------------------------------------------------------------------|------------|-----------------|-------------------------|----------------------------------------|--|--|--|--|--|--|
| Home                                                                                      | Agricultur                                                                                                    | Reports    |                 | Administration          |                                        |  |  |  |  |  |  |
| Cortificat                                                                                | Cartificate Module                                                                                                    |            |                 |                         |                                        |  |  |  |  |  |  |
| Certifier -                                                                               | Certifier - [AGC] A Great Certifier Certifier Profile                                                                                                    |            |                 |                         |                                        |  |  |  |  |  |  |
| If you are of<br>review befor<br>operation i<br>review befor<br>information<br>are respon | If you are generating certificates for all operations, when you add new operations to <b>INTEGRITY</b> , certificates are automatically gnenerated for your review before publication to the Operation Profiles. If you are generating certificates for all operations or selected operations, when you update operation new certificates for affected operations are automatically gnenerated with the date of the operation data publication for your review before replacing the old ones. When you click Re-Issue, change the Addenda Message, or request an update to your organization's contact information, all your organic certificates will be updated with the current date and made available for your review before replacing the old ones. You are responsible for downloading certificates and maintaining archives as updates occur. |            |                 |                         |                                        |  |  |  |  |  |  |
| Status:                                                                                   |                                                                                                    | Not (      | Generating      |                         |                                        |  |  |  |  |  |  |
| Options:                                                                                  |                                                                                                    | Gene       | erate Certifica | tes for                 |                                        |  |  |  |  |  |  |
|                                                                                           |                                                                                                    |            | ll Operations   |                         |                                        |  |  |  |  |  |  |
|                                                                                           |                                                                                                    | Os         | elected Oper    | ations                  |                                        |  |  |  |  |  |  |
|                                                                                           |                                                                                                    | Gene       | erate Certifica | tes with Certified Proc | duct List?                             |  |  |  |  |  |  |
|                                                                                           |                                                                                                    | ⊖ y<br>® N | es<br>Io        |                         |                                        |  |  |  |  |  |  |
|                                                                                           | Customize the Addenda Message<br>For addenda to this Organic Certificate, such as certified item lists with additional details and other operation<br>information, contract the According According According to the ten of this Cordificate                                                                                                    |            |                 |                         |                                        |  |  |  |  |  |  |
|                                                                                           |                                                                                                    |            |                 |                         |                                        |  |  |  |  |  |  |
|                                                                                           |                                                                                                    | If yo      | u change th     | e addenda mesage, n     | new certificates will be created.      |  |  |  |  |  |  |
|                                                                                           |                                                                                                    | Appl       | y Downloa       | d Drafts Publish N      | ew/Edited Download Currently Published |  |  |  |  |  |  |

If you are generating certificates for *Selected Operations*, the next screen will be a pick list. Select Operations and click Issue Certificates for Selected Operations.

| United States Department of Agriculture                                                                                                    |             |                              |        | Contact Us About User Reso                                                         |                              |                    |                      |  |  |
|----------------------------------------------------------------------------------------------------|-------------|------------------------------|--------|------------------------------------------------------------------------------------|------------------------------|--------------------|----------------------|--|--|
| Home Search                                                                                                    | Reports     | Operations Administr         | ation  | INTEC                                                                              | GRITYD                       | ATABA<br>Integrity | SE<br>User Log Out   |  |  |
| Return to the Certificate Module Page                                                                                                    |             |                              |        |                                                                                    |                              |                    |                      |  |  |
| A Great Certifier (Ce                                                                                                    | ertifier)   |                              |        |                                                                                    |                              |                    |                      |  |  |
| certificates. Use filter<br>filters and reload data                                                                                                    | s to find a | specific operation, clich    | ( Open | on the right to open an Operation P                                                | rofile. Click <b>Refresh</b> | to reset ope       | ration list          |  |  |
| Operation                                                                                                    |             | Status                       |        | Address                                                                            | Active                       |                    | Issue<br>Certificate |  |  |
|                                                                                                    |             |                              |        |                                                                                    |                              |                    |                      |  |  |
| 3650025691<br>Agape Organics Aka T<br>Basket<br>CROPS <sup>4</sup>                                                                                                    | he Apple    | Certified<br>effective 08/25 | 5/2005 | 7425 Franktown Road<br>Carson City, NV 89704<br>United States of America           | Yes                          | Open               |                      |  |  |
| 3650025854<br>Bellagio Resort<br>HANDLING <sup>1</sup>                                                                                                    |             | Certified<br>effective 08/26 | 6/2014 | 3600 Las Vegas Boulevard<br>Las Vegas, NV 89109<br><b>United States of America</b> | Yes                          | Open               |                      |  |  |
| Image: Note of the state of the state of th |             |                              |        |                                                                                    |                              |                    |                      |  |  |
| Issue Certificates for Selected Operations                                                                                                    |             |                              |        |                                                                                    |                              |                    |                      |  |  |

It may take a while to generate your draft certificates if you have a large number of certified operations. You can check back later, or wait for the screen to update when the process has completed.

|                                                                                                    |                                                                                                    | Contact Us About User Resources                                                                                                    |  |  |  |  |  |  |  |
|----------------------------------------------------------------------------------------------------|----------------------------------------------------------------------------------------------------|----------------------------------------------------------------------------------------------------|--|--|--|--|--|--|--|
| Agricultur                                                                                                    | States Department of Agriculture<br>al Marketing Service                                                                                                    |                                                                                                    |  |  |  |  |  |  |  |
|                                                                                                    |                                                                                                    |                                                                                                    |  |  |  |  |  |  |  |
| Home Search                                                                                                    | Reports Operations Administration                                                                                                    | 🤰 Integrity User Log Out                                                                                                    |  |  |  |  |  |  |  |
| Certificate Module                                                                                                    |                                                                                                    |                                                                                                    |  |  |  |  |  |  |  |
| Certifier - [AGC] A G                                                                                                    | reat Certifier Certifier Profile                                                                                                    |                                                                                                    |  |  |  |  |  |  |  |
| Please wait while<br>a while. You can<br>New/Edited' butto                                                                                                    | your draft certificates are being generate<br>check back later to preview, publish, and<br>ons will be enabled once your draft certific                                                                                                    | ed- if certificates are being generated for a large number of operations, it may take<br>download the new certificates for your records. 'The Download Drafts ' & 'Publish<br>cate generation process has completed.                                                                                                    |  |  |  |  |  |  |  |
| If you are generating or<br>your review before pub<br>update operation inform<br>for your review before<br>contact information, all<br>ones. You are responsit | rtificates for all operations, when you ad<br>lication to the Operation Profiles. If you a<br>nation new certificates for affected operat<br>replacing the old ones. When you click Re<br>your organic certificates will be updated 1<br>ole for downloading certificates and maint | d new operations to <b>INTEGRITY</b> , certificates are automatically gnenerated for<br>re generating certificates for all operations or selected operations, when you<br>ions are automatically generated with the date of the operation data publication<br>e-Issue, change the Addenda Message, or request an update to your organization's<br>with the current date and made available for your review before replacing the old<br>aining archives as updates occur. |  |  |  |  |  |  |  |
| Status:                                                                                                    | Generating Draft Certificates                                                                                                    |                                                                                                    |  |  |  |  |  |  |  |
| Generate or Re-Issu                                                                                                    | e Date: 7/27/2018 7:07:43 AM                                                                                                    |                                                                                                    |  |  |  |  |  |  |  |
| Options:                                                                                                    | Generate Certificates for                                                                                                    |                                                                                                    |  |  |  |  |  |  |  |
| <ul> <li>All Operations</li> <li>No Operations</li> <li>Selected Operations</li> </ul>                                                                         |                                                                                                    |                                                                                                    |  |  |  |  |  |  |  |
|                                                                                                    | Generate Certificates with Certifi                                                                                                    | ied Product List?                                                                                                    |  |  |  |  |  |  |  |
|                                                                                                    | ● Yes<br>○ No                                                                                                    |                                                                                                    |  |  |  |  |  |  |  |

The Status will change to *Not Published* when your draft certificates are ready. Download your draft certificates as PDFs to preview them – they will be available in a single ZIP file.

| USDA                                                                                     | 11-16-1                                                                                                    |              |                 |               | Contact Us About User Resources                 |  |  |  |  |  |
|------------------------------------------------------------------------------------------|----------------------------------------------------------------------------------------------------|--------------|-----------------|---------------|-------------------------------------------------|--|--|--|--|--|
|                                                                                          | Agricultur                                                                                                    | al Marketing | Service         | Agriculture   |                                                 |  |  |  |  |  |
| Homo                                                                                     | Search                                                                                                    | Poporto      | Operations      | dministration |                                                 |  |  |  |  |  |
| Home                                                                                     | Search                                                                                                    | Reports      | Operations      | ammstration   | 👔 Integrity User Log Out                        |  |  |  |  |  |
| Certificate                                                                              | Module                                                                                                    |              |                 |               |                                                 |  |  |  |  |  |
| Certifier -                                                                              | [AGC] A G                                                                                                    | Freat Certi  | fier Certifier  | Profile       |                                                 |  |  |  |  |  |
| If you are g<br>your review<br>update ope<br>for your rev<br>contact info<br>ones. You a | If you are generating certificates for all operations, when you add new operations to <b>INTEGRITY</b> , certificates are automatically generated for<br>your review before publication to the Operation Profiles. If you are generating certificates for all operations or selected operations, when you<br>update operation information new certificates for affected operations are automatically generated with the date of the operation data publication<br>for your review before replacing the old ones. When you click Re-Issue, change the Addenda Message, or request an update to your organization's<br>contact information, all your organic certificates will be updated with the current date and made available for your review before replacing the old<br>ones. You are responsible for downloading certificates and maintaining archives as updates occur. |              |                 |               |                                                 |  |  |  |  |  |
| Status:                                                                                  |                                                                                                    | Not          | : Published     |               |                                                 |  |  |  |  |  |
| Generate                                                                                 | or Re-Issu                                                                                                    | e Date: 7/2  | 7/2018 7:07:4   | 3 AM          |                                                 |  |  |  |  |  |
| Options:                                                                                 |                                                                                                    | Ge           | nerate Certific | ates for      |                                                 |  |  |  |  |  |
|                                                                                          |                                                                                                    | C            | All Operations  | ;             |                                                 |  |  |  |  |  |
|                                                                                          |                                                                                                    | C            | No Operation    | s             |                                                 |  |  |  |  |  |
|                                                                                          |                                                                                                    | ۲            | )Selected Ope   | rations       |                                                 |  |  |  |  |  |
|                                                                                          |                                                                                                    | Ge           | nerate Certific | ates with Cer | rtified Product List?                           |  |  |  |  |  |
|                                                                                          |                                                                                                    | ۲            | Yes             |               |                                                 |  |  |  |  |  |
|                                                                                          |                                                                                                    | C            | No              |               |                                                 |  |  |  |  |  |
|                                                                                          |                                                                                                    | Cu           | stomize the Ad  | ldenda Messa  | age                                             |  |  |  |  |  |
|                                                                                          | For more information about this farm or business, such as additional details about certified products and business services, contact A Great Certifier via email or telephone.                                                                                                    |              |                 |               |                                                 |  |  |  |  |  |
|                                                                                          |                                                                                                    | If y         | ou change th    | ne adden      | nesage, new certificates will be created.       |  |  |  |  |  |
|                                                                                          |                                                                                                    | Ap           | ply Downlo      | ad Drafts     | Publish New/Edited Download Currently Published |  |  |  |  |  |

If any corrections need to be made, *Upload* a new data submission template or *Edit* the Operation Profiles and *Publish* the changes. The system will update the ZIP file of draft certificates, and you can return to the Certificate Module using the link in the *Certificates Generated for New and Edited Operations* message.

| USDA               | United                                                                       | States Do   | nartmont o                                                                                                    | f Agriculturo                                         | Contact Us About User Resources                                                                                                    |  |  |
|--------------------|------------------------------------------------------------------------------|-------------|----------------------------------------------------------------------------------------------------|-------------------------------------------------------|----------------------------------------------------------------------------------------------------|--|--|
|                    | Agricultu                                                                    | al Marketin | ig Service                                                                                                    | rAgriculture                                          |                                                                                                    |  |  |
| Home               | Search                                                                       | Reports     | Operations                                                                                                    | Administration                                        |                                                                                                    |  |  |
|                    |                                                                              | Sta         | ging Area (                                                                                                    | Unlocked)                                             |                                                                                                    |  |  |
| Published (        | Operations                                                                   | The         | Staging Area is<br>updated in the                                                                                                    | an intermediate locatio<br>Staging Area, it is ma     | on used for uploading and editing operation information. When you Publish information that has<br>de available to the public. Only authorized users can access the Staging Area. |  |  |
| Operation          | n <u>s</u>                                                                   |             |                                                                                                    | ,                                                     |                                                                                                    |  |  |
| 🚱 H <u>i</u> story |                                                                              | AG          | reat Certifie                                                                                                    | er (Certifier)                                        |                                                                                                    |  |  |
| Staging Ard        | Staging Area Operations were Published Operations from the Staging Area now. |             |                                                                                                    |                                                       | rea were published successfully. The Staging Area was beaned up and it is unlocked                                                                                               |  |  |
| Staging Ard        | ea Actions<br>File<br>rations                                                |             | Certificates Generated for New and Edited Operations<br>You can preview, publish and download certificates from the Certificate Module. Certificates will not be available<br>for any new or edited operations until they are published through a separate process. |                                                       |                                                                                                    |  |  |
|                    |                                                                              |             | Sele                                                                                                    | e Staging Area is e<br>ect an option below<br>lished. | empty – you can upload a file or edit published operations.<br>to update operation information. Changes are not visible to the public until                                      |  |  |

When you have finished reviewing your draft certificates, click *Publish New/Edited*. The system will display a confirmation message, the Status will change to *Published*, and you will have to *Download Currently Published* certificates for your records.

| United States<br>Agricultural Mark                                                                                                    | Department of Agriculture<br>keting Service                                                                                                    | Contact Us About User Resources                                                                                                    |  |  |  |  |
|----------------------------------------------------------------------------------------------------|----------------------------------------------------------------------------------------------------|----------------------------------------------------------------------------------------------------|--|--|--|--|
| Home Search Repo                                                                                                    | rts Operations Administration                                                                                                    |                                                                                                    |  |  |  |  |
| Your certificates were p                                                                                                    | ublished. You MUST download them fo                                                                                                    | or your archives.                                                                                                    |  |  |  |  |
| Certificate Module                                                                                                    |                                                                                                    |                                                                                                    |  |  |  |  |
| Certifier - [AGC] A Great (                                                                                                    | Certifier Certifier Profile                                                                                                    |                                                                                                    |  |  |  |  |
| If you are generating certifica<br>your review before publication<br>update operation information<br>for your review before replaci<br>contact information, all your o<br>ones. You are responsible for | tes for all operations, when you add<br>in to the Operation Profiles. If you are<br>new certificates for affected operation<br>ing the old ones. When you click Re-I:<br>rganic certificates will be updated wit<br>downloading certificates and maintair | new operations to <b>INTEGRITY</b> , certificates are automatically gnenerated for<br>generating certificates for all operations or selected operations, when you<br>is are automatically generated with the date of the operation data publication<br>soue, change the Addenda Message, or request an update to your organization's<br>h the current date and made available for your review before replacing the old<br>ning archives as updates occur. |  |  |  |  |
| Status:                                                                                                    | Published                                                                                                    |                                                                                                    |  |  |  |  |
| Generate or Re-Issue Date                                                                                                    | e: 7/27/2018 7:07:43 AM                                                                                                    |                                                                                                    |  |  |  |  |
| Options:                                                                                                    | Generate Certificates for                                                                                                    |                                                                                                    |  |  |  |  |
|                                                                                                    | ○ All Operations                                                                                                    |                                                                                                    |  |  |  |  |
|                                                                                                    | O No Operations                                                                                                    |                                                                                                    |  |  |  |  |
|                                                                                                    | Selected Operations                                                                                                    |                                                                                                    |  |  |  |  |
|                                                                                                    | Generate Certificates with Certified                                                                                                    | Product List?                                                                                                    |  |  |  |  |
|                                                                                                    | ● Yes                                                                                                    |                                                                                                    |  |  |  |  |
|                                                                                                    | Pe-Issue with Today's Date                                                                                                    |                                                                                                    |  |  |  |  |
|                                                                                                    |                                                                                                    |                                                                                                    |  |  |  |  |
|                                                                                                    | ⊙ Yes<br>No                                                                                                    |                                                                                                    |  |  |  |  |
|                                                                                                    | Customize the Addenda Message                                                                                                    |                                                                                                    |  |  |  |  |
|                                                                                                    | For more information about this fa<br>business services, contact A Great                                                                                                    | rm or business, such as additional details about certified products and<br>Certifier via email or telephone.                                                                                                    |  |  |  |  |
|                                                                                                    | If you change the addenda mes                                                                                                    | age, new certificates will be created.                                                                                                    |  |  |  |  |
|                                                                                                    | Apply Download Drafts Pu                                                                                                    | blish New/Edited Download Currently Published                                                                                                    |  |  |  |  |

## **Updating or Re-Issuing Certificates**

When you edit operation information and *Publish* it, new draft certificates will be generated for your review. The links to the certificates for edited and new operations on Operation Profiles and in Search Results Export and Data Snapshot spreadsheets will not be displayed until you have finished reviewing the new draft certificates and Publish them. You can also Re-issue your certificates with a new Customized Addenda Message or Today's Date.

| United States<br>Agricultural Mark | Department of Agriculture<br>eting Service |                                    |
|------------------------------------|--------------------------------------------|------------------------------------|
| Home Search Repor                  | ts                                         |                                    |
| Operation Profile (36500           | 25854) updated on 07/31/2018               |                                    |
|                                    |                                            | Return to the Home Page            |
|                                    |                                            | [Export to PDF [Print Certificate] |
| Operation Name:                    | Bellagio Resort                            |                                    |
| Operation Status:                  | Certified                                  |                                    |
| Status Effective Date:             | 08/26/2014                                 |                                    |
| Certifier:                         | [AGC] A Great Certifier                    |                                    |

## **Data Required for Certificates**

Additional data must be submitted to *INTEGRITY* before certificates that are compliant with <u>NOP</u> <u>Instruction 2603</u> can be generated.

| Data Element                                                                     | Data Submission Template Location                                                |
|----------------------------------------------------------------------------------|----------------------------------------------------------------------------------|
| Certifier Name, Address, Web Site, Phone<br>Number – Email Address as Available* | N/A, but review your Certifier Profile contact information for best presentation |
| Operation Name                                                                   | Operation Level – Column B                                                       |
| Operation Physical Address                                                       | Operation Level – Columns R-W                                                    |
| Operation Mailing Address if Different from<br>Physical Address                  | Operation Level – Columns X-AC                                                   |
| Operation Certification Status Effective<br>Date                                 | Operation Level – Column H                                                       |
| Issue Date                                                                       | N/A, today                                                                       |
| <i>Optional:</i> Operation Contact Name, Phone, Email and Website                | Operation Level – Columns E, F, AD, AE, AF                                       |
| Operation Anniversary Date                                                       | Operation Level – Column I                                                       |
| Operation Scope Statuses                                                         | Operation Level – Columns J, L, N, P for Certified<br>Scopes                     |
| Certified Items/Products                                                         | Item Level – Column H or F/G. Optional: Column I,<br>D/E                         |
| Optional: NOP Certification Status**                                             | Item Level – Column J                                                            |
| Item Status Effective Date                                                       | Item Level – Column K                                                            |
| Item Labeling Categories for Items in Handling Scope                             | Item Level – Columns Q, R, or S                                                  |
| Optional: Current Certificate Numbers                                            | Item Level – Column B                                                            |

\* Request changes to Certifier contact information by email: <u>INTEGRITY@ams.usda.gov</u>

\*\* If an Operation and Scope status are Certified, all Items under that Scope are considered Certified unless classified otherwise

A summary of data completeness for certificates is available in your Data Quality Profile.

| Certificate Data Completeness                                     |        |
|-------------------------------------------------------------------|--------|
| Certified Operations with Physical Address                        | 99.83% |
| Certified Operations with Contact Name                            | 98.77% |
| Certified Operations with Phone, Email or Website                 | 98.77% |
| Certified Operations with Anniversary Date                        | 0.00%  |
| Certified Operations with Certified Items/Products                | 99.55% |
| Certified Operations with Item Status Effective Date              | 99.55% |
| Certified Operations with Item Labeling Categories for            | 98.87% |
| Items in Handling Scope                                           |        |
| Certified Operations with certifier-issued certificate<br>numbers | 0.00%  |

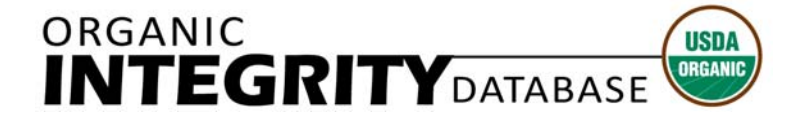

**Agricultural Marketing Service** 

## **Organic Certifier Survey Guide**

Beginning in 2017, USDA's Agricultural Marketing Service, National Organic Program (AMS NOP) has taken responsibility for certified organic acreage and livestock reporting from the Organic *INTEGRITY* Database. This transition will reduce reporting burden for Accredited Certifying Agents (Certifiers). Information about prior reports by USDA's National Agricultural Statistics Service (NASS) for years 2014 and 2015, and USDA's Economic Research Service (ERS) in prior years, can be found at:

- <u>https://www.nass.usda.gov/Surveys/Guide\_to\_NASS\_Surveys/Organic\_Production/Organic\_Certifie</u> <u>rs/2016/USDA\_Accredited\_Certifying\_Agent\_Certified\_Organic\_Data\_2014\_2015.pdf</u>
- <u>https://www.ers.usda.gov/data-products/organic-production</u>

The NASS 2014 and 2015 Organic Certifier Survey includes data on certified crops and livestock operations. It does not include data from organic handlers, processors, wild crops operations, or public grazing land (AUM). Information published includes the number of certified organic operations along with the number of acres certified for various crops, and the reported livestock and poultry certified as organic.

## Data Comparability

NASS and AMS NOP Data – The NASS 2014 and 2015 Organic Certifier Survey was voluntary and a response was not obtained from 100% of the certifiers. Some information received from certifiers was not complete. Livestock and poultry data was often less complete, partially due to the nature of production practices. AMS NOP data is obtained via mandatory and regulated reporting encompassing all certified farms and businesses. Data users should account for this difference when reviewing NASS and AMS NOP data.

Organic Certifier Data and NASS Organic Producer Survey/Census Data - The 2014 and 2015 Organic Certifier Survey data is a tabulation of USDA-accredited organic certifiers' acreage and livestock data received. The data underwent editing, summarization, and disclosure programming prior to publishing. The 2008, 2011, 2014, and 2015 organic producer surveys as well as the 2007 and 2012 Census of Agriculture collected and published data on organic operations which had production in the reference year. The data from these programs were adjusted for non-response, misclassification, and coverage. Therefore, the certifier survey data and producer survey/census data are not comparable and data users should account for these differences when reviewing the data. Data users should allow for differences when comparing the data between datasets including reference periods, organic definitions, and differing survey methodologies

#### Table 1. USDA-Accredited Certifying Agents' Certified Organic Data, Crops, United States

| NASS                                         | INTEGRITY                                                                                                    |
|----------------------------------------------|----------------------------------------------------------------------------------------------------|
| Operations <sup>1</sup>                      | Scope: Crops                                                                                                    |
| Operations (non-response count) <sup>2</sup> | N/A                                                                                                    |
|                                              |                                                                                                    |
| Acres reported in the operation <sup>3</sup> | Operation Level: Total Certified Acres, Crops Scope                                                                                                    |
| Pasture and rangeland                        | Item Name - Pasture                                                                                                    |
| Barley                                       | Item Name - Barley                                                                                                    |
| Corn for grain or silage                     | Item Name - Corn                                                                                                    |
| Oats                                         | Item Name - Oats                                                                                                    |
| Soybeans                                     | Item Name - Soybeans                                                                                                    |
| Wheat, all                                   | Item Name - Wheat                                                                                                    |
| Other field crops                            | Category Name - Field/Forageable<br>Item Name - Abaca, Agave, Aloe Vera, Amaranth, Buckwheat, Canary Seed, Canola, Carob, Cacao,<br>Coffee, Cotton, Field Crop, Fique, Flax, Fonio, Hemp, Henna, Job's Tears, Jute, Kapok, Kenaf,<br>Kidney Beans, Lablab, Lima Beans, Linseed, Maple Syrup, Millet, Mustard, Navy Beans, Palm, Pearl<br>Millet, Pinto Beans , Popcorn, Proso Millet, Quinoa, Ramie, Rice, Rye, Safflower, Sesame, Silage,<br>Sorghum, Spelt, Sugercane, Sugarbeets, Sunflowers, Tea, Teff, Tobacco, Wheatgrass, Yerba Mate                                                                                                    |
| Forage crops <sup>4</sup>                    | Category Name - Field/Forageable<br>Item Name - Alfalfa, Balage, Brome Grass, Canary Grass, Clover, Grass, Hay, Lespedeza, Ryegrass,<br>Sorghum Sudan Grass, Sudan Grass, Timothy Grass, Trefoil, Triticale, Vetch                                                                                                    |
| Tomatoes                                     | Item Name - Tomatoes                                                                                                    |
| Other vegetables                             | <i>Category Name</i> - Flower Vegetables, Fruit Vegetables (minus Tomatoes), Leaf Vegetables, Sea<br>Vegetables, Seed/Pod Vegetables, Stem Vegetables, Tuber/Root Vegetables;<br><i>Item Name</i> - Alaria, Algae, Alliums, Arracacia, Arrowroot, Artichokes, Arugula, Asparagus, Baby<br>Greens, Bamboo Shoots, Bean Sprouts, Beans, Beets, Bok Choy, Broccoli, Brussels Sprouts, Bulbs,<br>Cabbage, Cantaloupes, Capers, Carrots, Cassava, Cauliflower, Celeriac, Celery, Celtuce, Chard,<br>Chaya, Chayotes, Chickpeas, Chicory, Collards, Corn, Cucumbers, Cucurbits, Daikon, Edamame,<br>Eggplants, Endive, Fennel, Fiddlehead, Galangal, Garlic, Gourds, Grape Leaves, Green Beans,<br>Hearts of Palms, Hops, Horseradish, Jicama, Kale, Kidney Beans, Kohlrabi, Kuzu, Leaf Vegetables,<br>Leafy Greens, Leeks, Lentils, Lettuce, Lima Beans, Lotus Root, Maca, Melons, Mizuna, Nopal, Okra,<br>Onions, Pak Choi, Parsnips, Peas, Peppers, Pinto Beans, Potatoes, Pumpkins, Radicchio, Radishes,<br>Rapini, Rhubarb, Rutabaga, Salsify, Savory, Scallions, Sea Vegetables, Shallots, Skirret, Spinach,<br>Sprouts, Squash, Sweet Potatoes, Tamarillos, Taro, Tatsoi, Tomatillos, Tubers, Turnips, Wasabi,<br>Watercress, Yams, Zucchini |
| Unclassified vegetables and horticulture     | Crops Scope - Other (all unclassified Crops)                                                                                                    |
| Grapes                                       | Item Name - Grapes                                                                                                    |
| Berries                                      | Category Name - Fruit - Berries (minus Grapes);<br>Item Name - Acai Berries, Aronia Berries, Bayberries, Bearberries, Berries, Bilberries, Blackberries,<br>Blueberries, Boysenberries, Buffaloberries, Cane Berries, Capers, Cranberries, Currants,<br>Elderberries, Goji Berries, Huckleberries, Lychee, Mulberries, Raspberries, Strawberries                                                                                                    |
| Non-citrus fruit                             | <i>Category Name</i> - Fruit - Melons, Fruit - Pome, Fruit - Stone, Fruit - Tropical Fruits;<br><i>Item Name</i> - Abiu, Acerolas, Ackee, Aguaymanto, Aizen, Ambarella, Apples, Apricots, Apriums,<br>Araza, Arhats, Atemoyas, Avocados, Babacos, Baels, Bananas, Breadfruits, Cantaloupes, Chayotes,<br>Cherimoyas, Cherries, Coconuts, Dates, Dragonfruits, Durians, Feijoas, Figs, Honeydew Melons,<br>Jackfruits, Kiwis, Longans, Mangos, Medlars, Melons, Naranjillas, Nectarines, Neems, Noni, Olives,<br>Papayas, Passionfruits, Peaches, Pears, Pineapples, Plantains, Plumcots, Plums, Pomegranates,<br>Prickly Pears, Quinces, Rambutans, Starfruits, Tropical Fruits, Watermelons                                                                                                    |

| Citrus fruit           | Category Name - Fruit - Citrus;<br>Item Name - Calamondins, Citrons, Citrus, Clementines, Grapefruits, Guavas, Kumquats, Lemons,<br>Limes, Loquats, Lucuma, Mandarins, Mangosteen, Oranges, Pomelos, Satsumas, Tangelos,<br>Tangerines                                                                                                    |
|------------------------|----------------------------------------------------------------------------------------------------|
| Other fruit            | Crops Scope - Other (all unclassified Crops)                                                                                                    |
| Tree nuts              | Category Name - Nuts (minus Peanuts);<br>Item Name - Nuts (minus Peanuts), Almonds, Areca , Bambara Groundnut, Brazil Nut, Breadnut,<br>Canarium Nut, Candlenuts, Cashew Nuts, Chestnuts, Chufa, Filberts, Gabon Nut, Hazelnut,<br>Hickory, Jojoba, Karuka, Kola, Kurrajong, Macadamia, Mongongo Nut, Oak Nuts, Palm Nuts,<br>Paradise, Pecans, Pine Nuts, Pistachios, Shea Butter Nut, Walnuts |
| Nursery and greenhouse | Category Name - Nursery/Starts/Flowers/Trees;<br>Item Name - Greenhouse                                                                                                    |
| Woodland and idle land | Item Name - Fallow, CRP, Trees, Wetlands                                                                                                    |
| Unclassified land use  | Crops Scope - Other (all unclassified Crops)<br>Item Name - Homestead, Production Area                                                                                                    |

1/ United States operation count includes reports provided by the USDA-accredited certifying agents and the operation counts from the USDA Organic INTEGRITY database for the non-response certifiers.

2/ Non-response operation counts from the USDA Organic INTEGRITY database at the U.S. level.

3/ Land use categories do not sum to total reported acres in the operation due to multiple cropping practices or multiple uses.

4/ Forage crops do not include corn or sorghum for silage.

#### Tables 2 & 3. USDA-Accredited Certifying Agents' Certified Organic Data: Land Use, by State

| INTEGRITY |                            | Crops Scope: Count<br>of Certified<br>Operations | Operation Level, Crops<br>Scope: Total Certified<br>Acres | Item Level: Item - Pasture       | Table 1: Cells B9-B25<br>(Barley through Nursery<br>and Greenhouse) | Item Level: Items - Fallow,<br>CRP, Outdoor Access,<br>Trees, Wetlands | Crops Scope: Other; Item<br>Name - Homestead,<br>Production Area |
|-----------|----------------------------|--------------------------------------------------|-----------------------------------------------------------|----------------------------------|---------------------------------------------------------------------|------------------------------------------------------------------------|------------------------------------------------------------------|
| NASS      | Geographic area            | Operations                                       | Total acres <sup>1</sup>                                  | Pasture and rangeland<br>(acres) | Sum of crops (acres)                                                | Woodland and idle land<br>(acres)                                      | Unclassified (acres)                                             |
|           | United States <sup>2</sup> |                                                  |                                                           |                                  |                                                                     |                                                                        |                                                                  |
|           | Alabama                    |                                                  |                                                           |                                  |                                                                     |                                                                        |                                                                  |
|           | Alaska                     |                                                  |                                                           |                                  |                                                                     |                                                                        |                                                                  |
|           | Arizona <sup>3</sup>       |                                                  |                                                           |                                  |                                                                     |                                                                        |                                                                  |
|           | Arkansas                   |                                                  |                                                           |                                  |                                                                     |                                                                        |                                                                  |
|           | California <sup>3</sup>    |                                                  |                                                           |                                  |                                                                     |                                                                        |                                                                  |
|           | Colorado                   |                                                  |                                                           |                                  |                                                                     |                                                                        |                                                                  |
|           | Connecticut                |                                                  |                                                           |                                  |                                                                     |                                                                        |                                                                  |
|           | Delaware                   |                                                  |                                                           |                                  |                                                                     |                                                                        |                                                                  |
|           | Florida                    |                                                  |                                                           |                                  |                                                                     |                                                                        |                                                                  |
|           | Georgia                    |                                                  |                                                           |                                  |                                                                     |                                                                        |                                                                  |
|           | Hawaii                     |                                                  |                                                           |                                  |                                                                     |                                                                        |                                                                  |
|           | Idaho                      |                                                  |                                                           |                                  |                                                                     |                                                                        |                                                                  |
|           | Illinois                   |                                                  |                                                           |                                  |                                                                     |                                                                        |                                                                  |
|           | Indiana                    |                                                  |                                                           |                                  |                                                                     |                                                                        |                                                                  |
|           | lowa                       |                                                  |                                                           |                                  |                                                                     |                                                                        |                                                                  |
|           | Kansas                     |                                                  |                                                           |                                  |                                                                     |                                                                        |                                                                  |
|           | Kentucky                   |                                                  |                                                           |                                  |                                                                     |                                                                        |                                                                  |
|           | Louisiana                  |                                                  |                                                           |                                  |                                                                     |                                                                        |                                                                  |
|           | Maine                      |                                                  |                                                           |                                  |                                                                     |                                                                        |                                                                  |
|           | Maryland                   |                                                  |                                                           |                                  |                                                                     |                                                                        |                                                                  |
|           | Massachusetts              |                                                  |                                                           |                                  |                                                                     |                                                                        |                                                                  |
|           | Michigan                   |                                                  |                                                           |                                  |                                                                     |                                                                        |                                                                  |
|           | Minnesota                  |                                                  |                                                           |                                  |                                                                     |                                                                        |                                                                  |
|           | Mississippi                |                                                  |                                                           |                                  |                                                                     |                                                                        |                                                                  |
|           | Missouri                   |                                                  |                                                           |                                  |                                                                     |                                                                        |                                                                  |
|           | Montana                    |                                                  |                                                           |                                  |                                                                     |                                                                        |                                                                  |
|           | Nebraska                   |                                                  |                                                           |                                  |                                                                     |                                                                        |                                                                  |
|           | Nevada                     |                                                  |                                                           |                                  |                                                                     |                                                                        |                                                                  |
|           | New Hampshire              |                                                  |                                                           |                                  |                                                                     |                                                                        |                                                                  |
|           | New Jersey                 |                                                  |                                                           |                                  |                                                                     |                                                                        |                                                                  |
|           | New Mexico                 |                                                  |                                                           |                                  |                                                                     |                                                                        |                                                                  |
|           | New York                   | -                                                |                                                           |                                  |                                                                     |                                                                        |                                                                  |
|           | North Carolina             |                                                  |                                                           |                                  |                                                                     |                                                                        |                                                                  |
|           | North Dakota               |                                                  |                                                           |                                  |                                                                     |                                                                        |                                                                  |
|           | Unio<br>Olitate a          |                                                  |                                                           |                                  |                                                                     |                                                                        |                                                                  |
|           | Oklahoma                   |                                                  |                                                           |                                  |                                                                     |                                                                        |                                                                  |

| Oregon                    |  |  |  |
|---------------------------|--|--|--|
| Pennsylvania              |  |  |  |
| Rhode Island              |  |  |  |
| South Carolina            |  |  |  |
| South Dakota              |  |  |  |
| Tennessee                 |  |  |  |
| Texas <sup>3</sup>        |  |  |  |
| Utah                      |  |  |  |
| Vermont                   |  |  |  |
| Virginia                  |  |  |  |
| Washington                |  |  |  |
| West Virginia             |  |  |  |
| Wisconsin                 |  |  |  |
| Wyoming                   |  |  |  |
| Non-response <sup>4</sup> |  |  |  |

1/ The four categories may not add to total acres since acres in sum of crops column includes double cropping or multi uses.

2/ United States operation count includes reports provided by the USDA-accredited certifying agents and the

operation counts from the USDA Organic INTEGRITY database for the non-response certifiers.

3/ Non-response certifying agents certify operations in AZ, CA, and TX. Data may be incomplete in these states.

4/ Non-response certifier operation count from the USDA Organic INTEGRITY Database at the U.S. level

Table 4. USDA-Accredited Certifying Agents' Certified Organic Data, Livestock and Poultry, United States

| United States               |                                                                                                    |  |  |
|-----------------------------|----------------------------------------------------------------------------------------------------|--|--|
| NASS                        | INTEGRITY                                                                                                    |  |  |
| Operations <sup>1</sup>     | Scope: Livestock                                                                                                    |  |  |
|                             |                                                                                                    |  |  |
| Total livestock and poultry | Scope: Livestock                                                                                                    |  |  |
| Cattle                      | Category Name - Cattle;<br>Item Name - Calves, Dry Cows, Heifers, Beef Heifers, Milking Cows, Yearling, Beef Replacement<br>Heifer, Dairy Replacement Heifer, Bulls, Beef Bulls, Dairy Bulls, Steers, Beef Steers, Dairy Steers,<br>Beef Brood Cows |  |  |
| Hogs                        | Item Name - Hogs                                                                                                    |  |  |
| Sheep                       | Category Name - Sheep;<br>Item Name - Rams/Bucks, Ewes, Brood Ewes, Lambs, Ewe Lambs, Wool Sheep, Milking Sheep                                                                                                    |  |  |
| Goats                       | Category Name - Goats;<br>Item Name - Goats, Rams/Bucks, Brood Does, Milking Goats, Dairy Replacement Kids, Doe Kids                                                                                                    |  |  |
| Other livestock             | Category Name - Apiculture, Buffalo, Equine, Rabbits, Swine, Venison;<br>Item Name - Bees, Rabbits, Horses, Antelope, Deer, Elk, Barrow, Boars, Gilts, Bred Gilts, Piglets,<br>Sows, Brood Sows, Bison, Buffalo Brood Cows, Buffalo Bulls           |  |  |
| Chickens                    | Item Name - Broilers, Capons, Chickens, Laying Hens, Pullets                                                                                                    |  |  |
| Turkeys                     | Item Name - Turkeys                                                                                                    |  |  |
| Other poultry               | Category Name - Poultry;<br>Item Name - Ducks, Laying Ducks, Geese                                                                                                    |  |  |

1/ United States operation count is a sum of reports provided by the USDA-accredited certifying agents. Non-response operation count cannot be determined due to certification being based on acreage.

# Table 5. USDA-Accredited Certifying Agents' Certified Organic Data, Livestockand Poultry, by State

| NTEGRITY |                 | Livestock Scope:<br>Count of Certified | Livestock Scope:<br>Number of |
|----------|-----------------|----------------------------------------|-------------------------------|
|          |                 | Operations                             | Livestock/Poultry             |
| NASS     | Geographic area | Operations                             | Total livestock               |
|          |                 |                                        | (number)                      |
|          | United States   |                                        |                               |
|          | Alabama         |                                        |                               |
|          | Alaska          |                                        |                               |
|          | Arizona         |                                        |                               |
|          | Arkansas        |                                        |                               |
|          | California      |                                        |                               |
|          | Colorado        |                                        |                               |
|          | Connecticut     |                                        |                               |
|          | Delaware        |                                        |                               |
|          | Florida         |                                        |                               |
|          | Georgia         |                                        |                               |
|          | Hawaii          |                                        |                               |
|          | Idaho           |                                        |                               |
|          | Illinois        |                                        |                               |
|          | Indiana         |                                        |                               |
|          | lowa            |                                        |                               |
|          | Kansas          |                                        |                               |
|          | Kentucky        |                                        |                               |
|          | Louisiana       |                                        |                               |
|          | Maine           |                                        |                               |
|          | Maryland        |                                        |                               |
|          | Massachusetts   |                                        |                               |
|          | Michigan        |                                        |                               |
|          | Minnesota       |                                        |                               |
|          | Mississippi     |                                        |                               |
|          | Missouri        |                                        |                               |
|          | Montana         |                                        |                               |
|          | Nebraska        |                                        |                               |
|          | Nevada          |                                        |                               |
|          | New Hampshire   |                                        |                               |
|          | New Jersey      |                                        |                               |
|          | New Mexico      |                                        |                               |
|          | New York        |                                        |                               |
|          | North Carolina  |                                        |                               |
|          | North Dakota    |                                        |                               |
|          | Ohio            |                                        |                               |

| Oklahoma       |  |
|----------------|--|
| Oregon         |  |
| Pennsylvania   |  |
| Rhode Island   |  |
| South Carolina |  |
| South Dakota   |  |
| Tennessee      |  |
| Texas          |  |
| Utah           |  |
| Vermont        |  |
| Virginia       |  |
| Washington     |  |
| West Virginia  |  |
| Wisconsin      |  |
| Wyoming        |  |

1/ United States operation count is a sum of reports provided by the USDA-accredited certifying agents.

Non-response operation count cannot be determined due to certification being based on acreage.